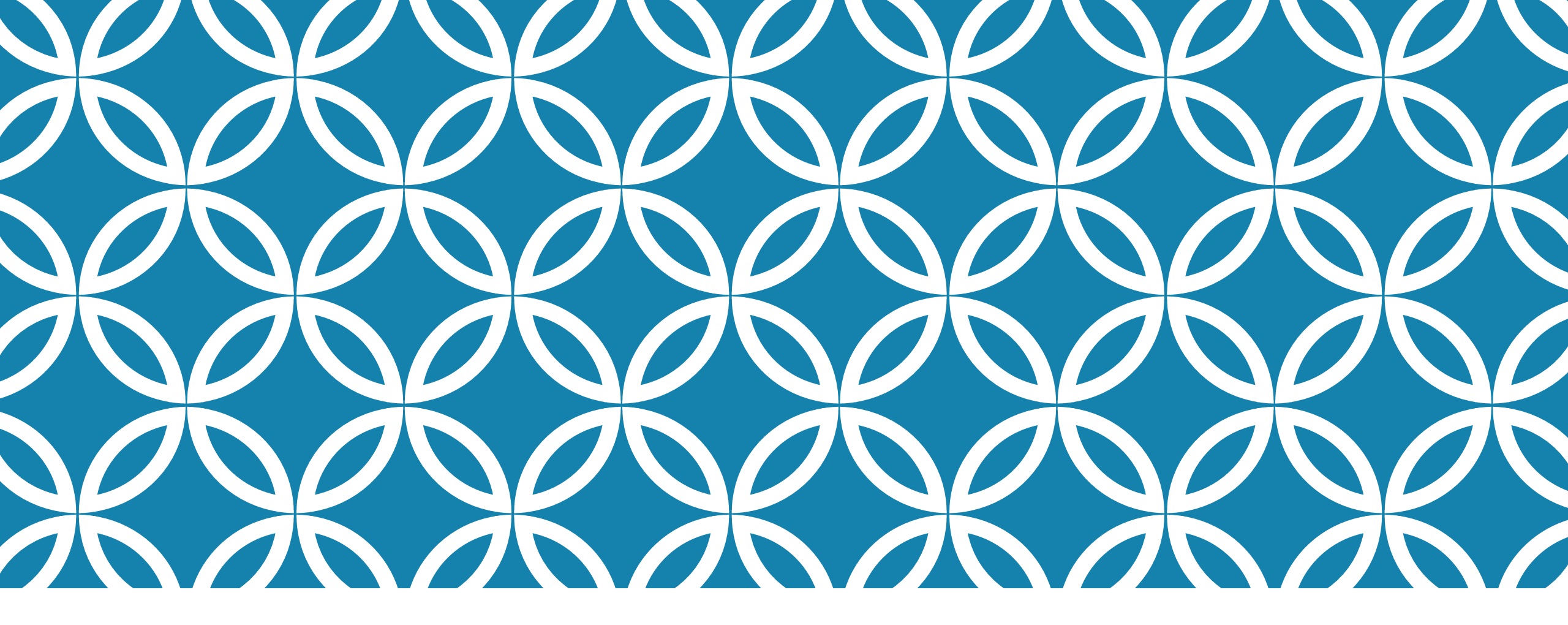

#### SÉLECTIONNER DES MESURES ADAPTATIVES ÉCOLES SECONDAIRES

GUIDE D'UTILISATION DE LA PLATEFORME NUMÉRIQUE PLAN D'INTERVENTION - CSSDM

Sophie Desjardins

CP adaptation scolaire institutionnel, Services éducatifs Centre de services scolaire de Montréal

Version mise à jour : 2023.06.12

Centre de services scolaire de Montréal QUÉDEC

# SÉLECTIONNER DES MESURES ADAPTATIVES

La section « Synthèse des mesures de soutien » sert à définir les mesures adaptatives et les mesures ayant un impact sur la note d'un élève.

Cliquer sur la flèche vers le bas de la section « Synthèse des mesures de soutien ».

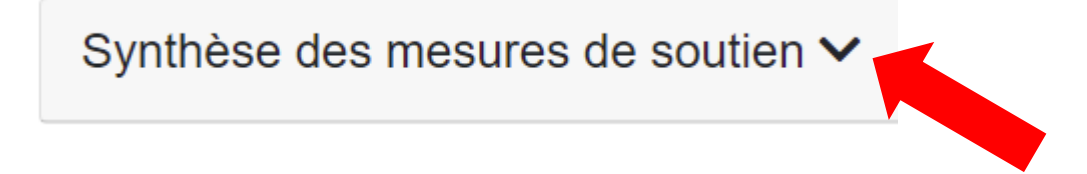

## SÉLECTIONNER DES MESURES ADAPTATIVES

Pour ajouter des mesures adaptatives, cliquer sur la case « Mesures adaptatives ».

 Synthèse des mesures de soutien 

 Mesures adaptatives

 Mesures de soutien ayant un impact sur la note

• Une bulle d'aide s'affichera automatiquement pour vous guider.

Mesures adaptatives

La mesure adaptative est un ajustement essentiel qui permet à un élève qui présente des difficultés importantes (ou des limitations) de surmonter ou d'atténuer un obstacle lors de l'apprentissage et de l'évaluation. Identifiez ici toutes les mesures d'adaptation auxquelles l'élève a droit en situation d'apprentissage et d'évaluation, et ce, suite à une analyse rigoureuse des besoins. Voici la démarche à suivre pour choisir, valider, et attributer une aide technologique : 2

 Sélectionner les matières dans lesquelles des mesures adaptatives seront mises en place pour soutenir l'élève.

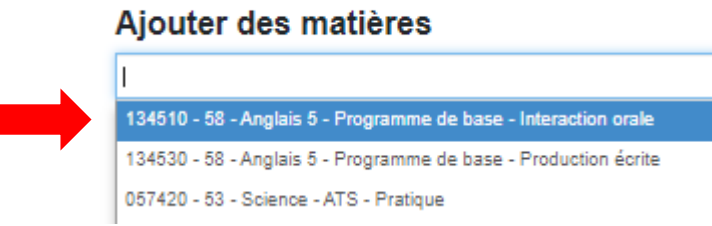

前 134510 - 58 - Anglais 5 - Programme de base - Interaction orale

Cliquer sur « Choisir des mesures pour les matières sélectionnées » afin d'enregistrer vos choix.

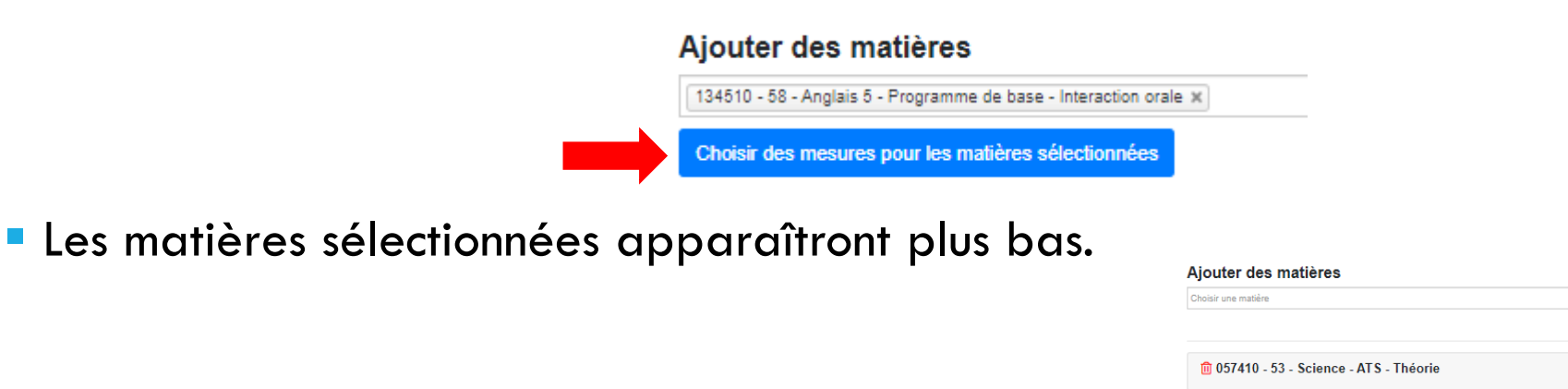

4

#### SÉLECTIONNER DES MESURES ADAPTATIVES — POUR LES ÉCOLES SECONDAIRES

Pour supprimer une matière sélectionnée, cliquer sur la 

| poubelle. | Ajouter des matières                                              |                        |
|-----------|-------------------------------------------------------------------|------------------------|
|           | Choisir une matière                                               |                        |
|           |                                                                   |                        |
|           | 🛍 057410 - 53 - Science - ATS - Théorie 🗸 🗸                       |                        |
|           | 🗊 134510 - 58 - Anglais 5 - Programme de base - Interaction orale |                        |
| OU        |                                                                   |                        |
|           |                                                                   | Supprimer des matières |

- Sélectionner la matière dans la section « Supprimer des matières ».
- Cliquer sur « Supprimer les mesures pour les matières sélectionnées ».

- 057410 53 Science ATS Théorie
- 132410 53 Français 4 Lecture
- 132420 53 Français 4 Écriture

#### Supprimer des matières

057410 - 53 - Science - ATS - Théorie ×

Supprimer les mesures pour les matières sélectionnées

#### Il est très important d'entrer les mesures adaptatives dans chacune des matières.

À titre d'exemple, lorsqu'un élève a droit au tiers temps, cette mesure adaptative doit être entrée dans la plateforme dans <u>chacune des matières.</u>

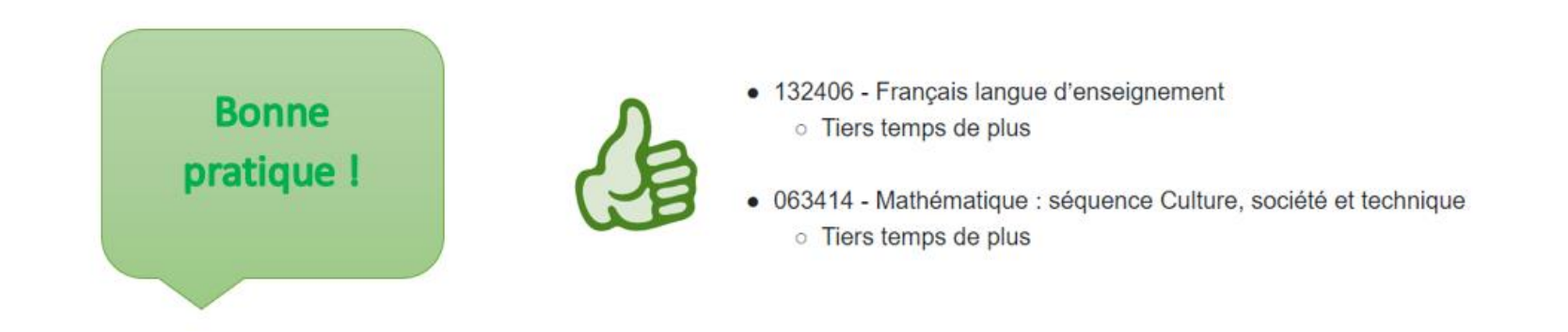

Cette marche à suivre doit être respectée afin :

- Que la duplication des Pl se fasse correctement.
- Que les données que l'on retrouve dans les tableaux pour la sanction des études soient exactes.
- Que les données que l'on retrouve dans les listes d'élèves en lien avec les mesures de soutien soient exactes.

 Sélectionner la mesure adaptative désirée en cliquant dans le carré. Un crochet bleu s'affichera.

 Cliquer à nouveau dans un carré pour retirer une mesure adaptative. Le crochet bleu disparaîtra. 💼 057410 - 53 - Science - ATS - Théorie

Agrandissement des caractères Casque d'écoute (30810-2) Correcteur grammatical et lexical Imprimante (30810-2) Logiciel de correction Logiciel Harrap's Shorter Ordinateur de table (30810-2) Ordinateur portable (30810-2) Ordinateur prêté par l'école Passation de l'épreuve dans un endroit isolé avec surveillance Prédicteur de mots avec illustration Prédicteur de mots orthographique Prédicteur de mots phonologique Rétroaction vocale Synthèse vocale Tablette (30810-2) Tablette prêtée par l'école Tiers temps de plus Utilisation d'un dictionnaire électronique : Collins numérique Utilisation d'un dictionnaire électronique : Larousse DFL675 Utilisation d'un dictionnaire électronique : Larousse Franklin DFL-675 Utilisation d'un dictionnaire électronique : Le Robert Utilisation d'un dictionnaire électronique : Lexibook D600F Autre(s)

• Vous pouvez également attacher un document PDF. Cliquer sur « Choisir un fichier ».

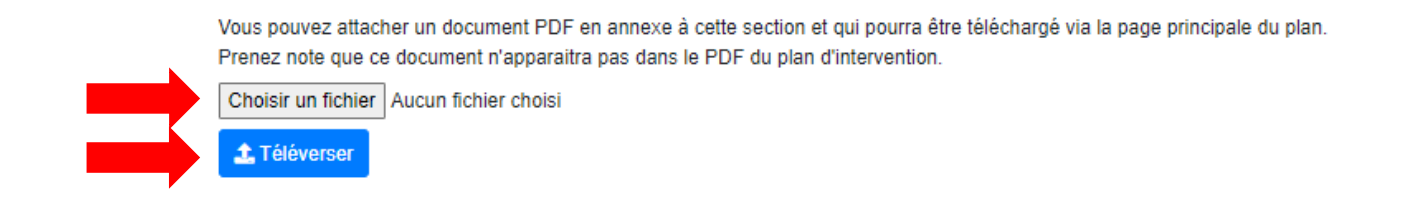

Cliquer sur « Téléverser ».

Ce message de confirmation apparaîtra en haut de la page : Le document a bien été téléversé.

 Il vous sera par la suite possible de télécharger le document via la page principale du plan d'intervention de l'élève. Prenez note que ce document n'apparaîtra pas dans le PDF du plan d'intervention.

| Synthèse des mesures de soutien 🔨                                 |                                                |  |
|-------------------------------------------------------------------|------------------------------------------------|--|
| Mesures adaptatives                                               | Mesures de soutien ayant un impact sur la note |  |
| Mesures adaptatives Documents en annexe aux mesures adaptatives - |                                                |  |

Pour supprimer un fichier, cliquer sur la case « Mesures adaptatives » :

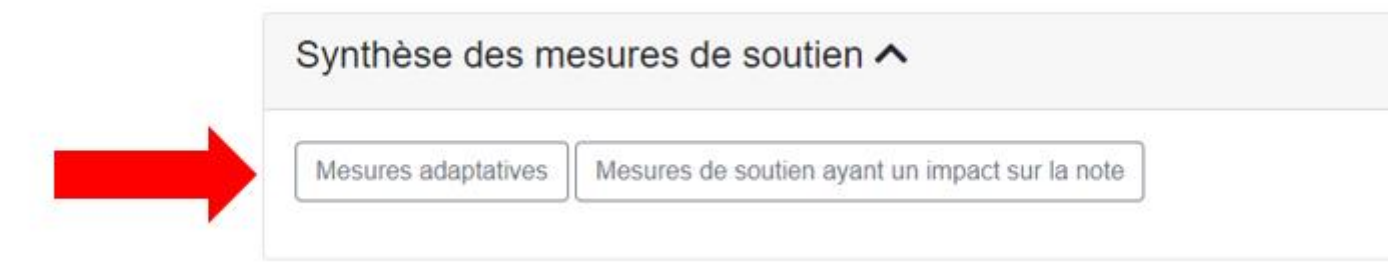

Cliquer sur « Supprimer » :

Documents annexe actuellement associés à cette section :

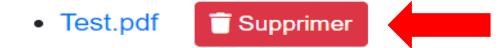

Vous pouvez attacher des documents PDF en annexe à cette section qui pourront être téléchargés via la page principale du plan. Prenez note que ces documents n'apparaitront pas dans le PDF du plan d'intervention.

Choisir un fichier Aucun fichier choisi

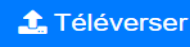

← Revenir au plan d'intervention